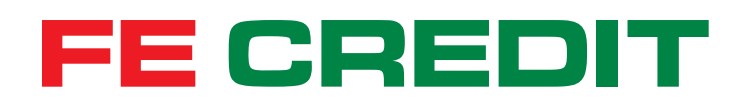

# Hướng dẫn ĐỔI ĐIỂM THƯỞNG THẢ TÍN DỤNG FE CREDIT trên ứng dụng FE ONLINE 2.0

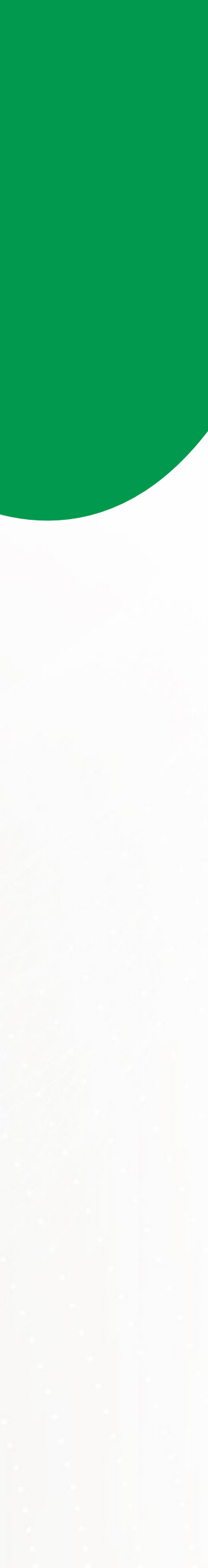

## 1 Đổi điểm thưởng thẻ tín dụng FE CREDIT

#### 1.1 Truy cập mục "Điểm thưởng"

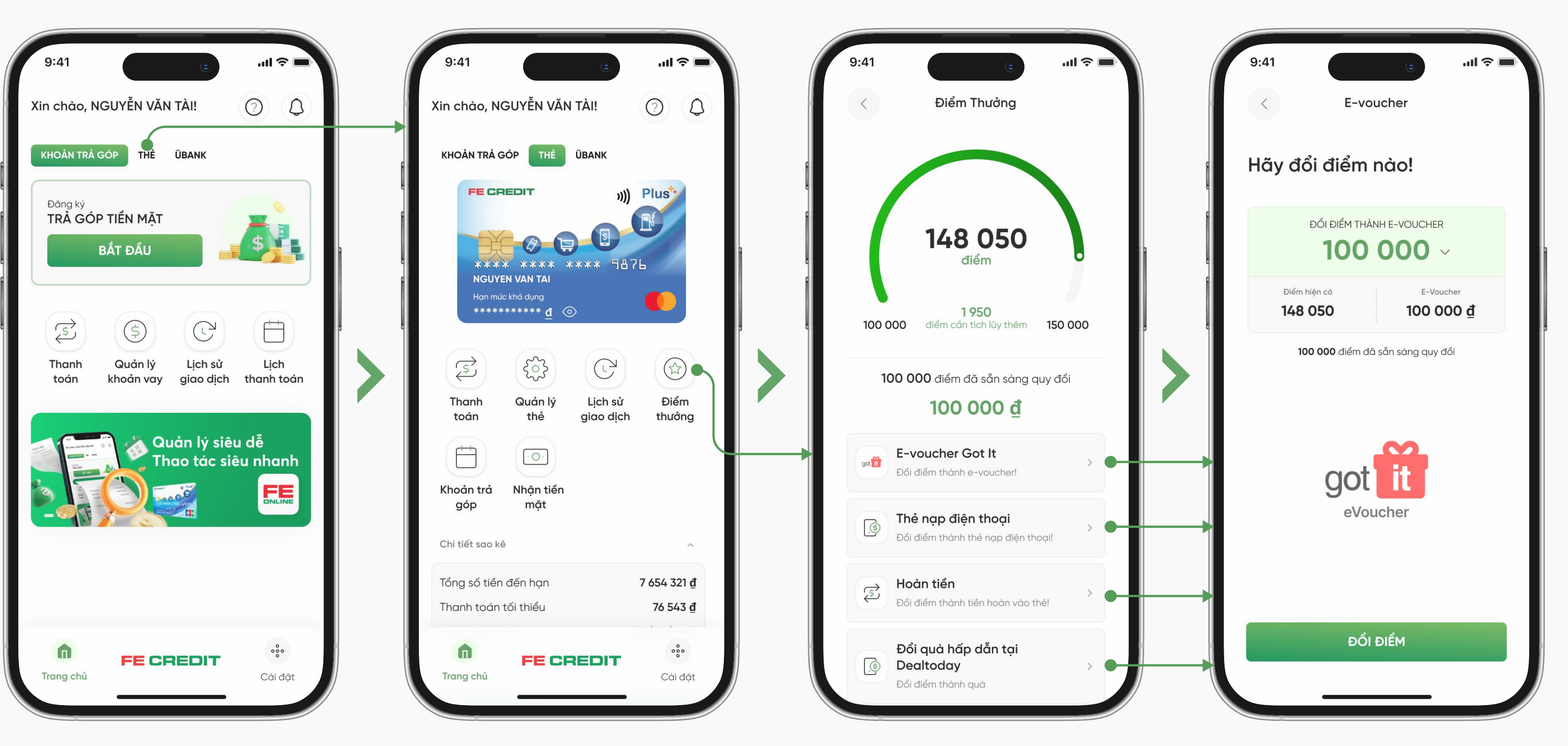

#### Bước 1

Từ trang chủ ứng dụng FE ONLINE 2.0, chọn mục "**THể**"

#### Bước 2

Chọn "Điểm thưởng"

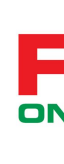

#### 1.2 Đổi điểm thưởng

## Bước 3

Chọn sản phẩm quy đổi mà bạn mong muốn, sau đó chọn "Đổi điểm"

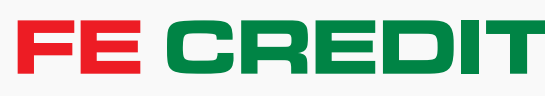

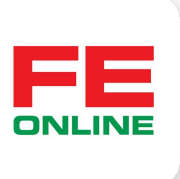

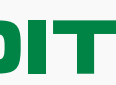

# 1 Đổi điểm thưởng thẻ tín dụng FE CREDIT

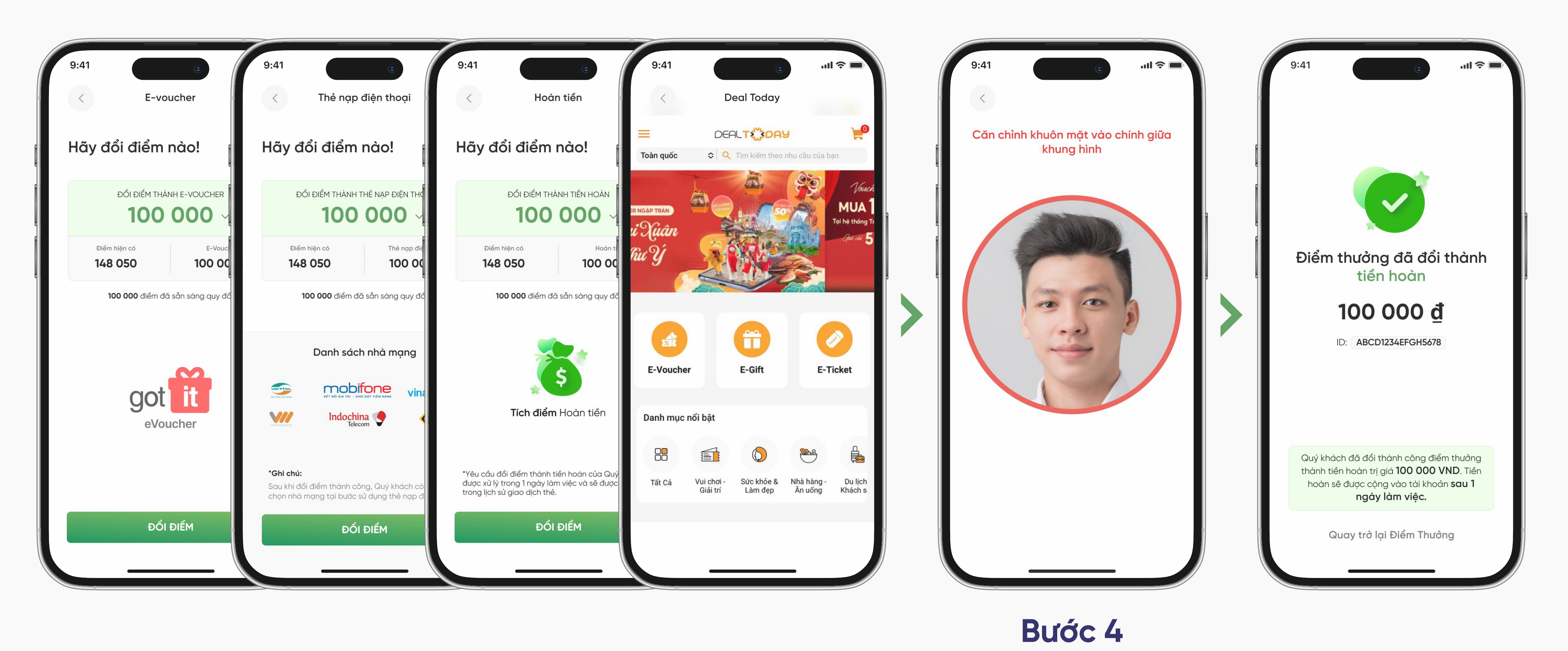

Bạn có thể dùng điểm thưởng để quy đổi lấy e-voucher got it, thẻ nạp điện thoại, tiền hoàn hoặc các sản phẩm của deal today

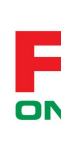

Xác thực khuôn mặt để đổi điểm

Đổi điểm thưởng thành công!

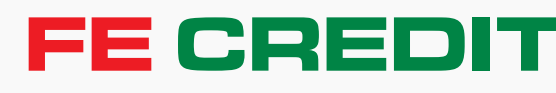

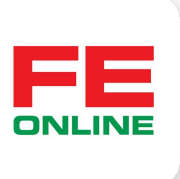

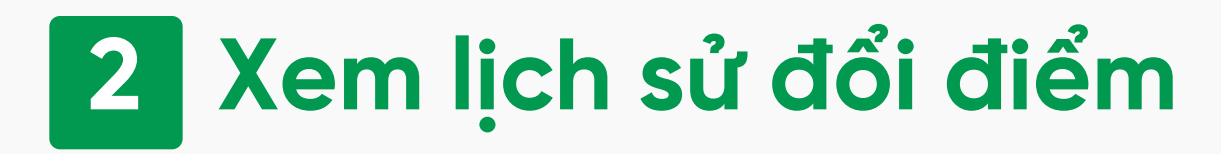

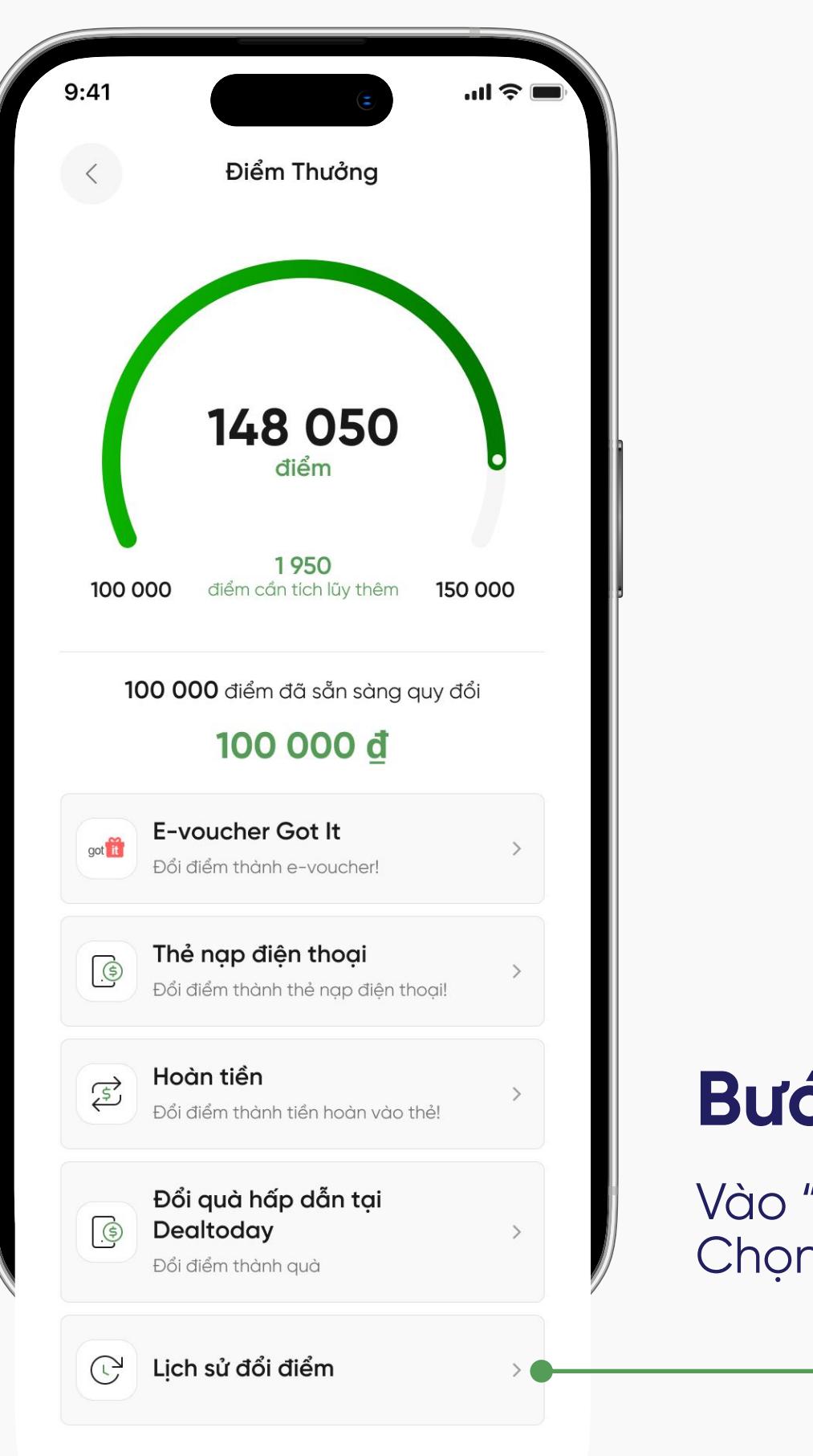

### Bước 1

Vào "**Điểm thưởng**" Chọn "**Lịch sử đổi điểm**"

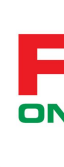

| 9:41                 | .ul ≎ I   |
|----------------------|-----------|
| < Lịch sử đổi điển   | n của tôi |
| 15/05/2021           |           |
| 😴 Hoàn tiền          | 100 000 đ |
| 12/03/2021           |           |
| 😴 Hoàn tiền          | 100 000 ₫ |
| 🛗 E-voucher          | 100 000 đ |
| 08/02/2021           |           |
| 🔅 Thẻ nạp điện thoại | 50 000 đ  |
|                      |           |
|                      |           |
|                      |           |
|                      |           |
|                      |           |
|                      |           |
|                      |           |

#### Bước 2

Xem "**Lịch sử đổi điểm của tôi**"

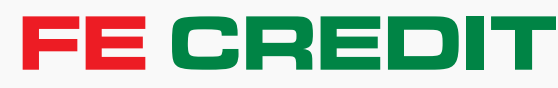

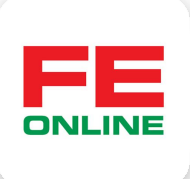

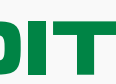